## Téléphone

Étape 1 : Lors de la première connexion, la fenêtre ci-dessous va s'afficher, cliquez sur *Suivant*.

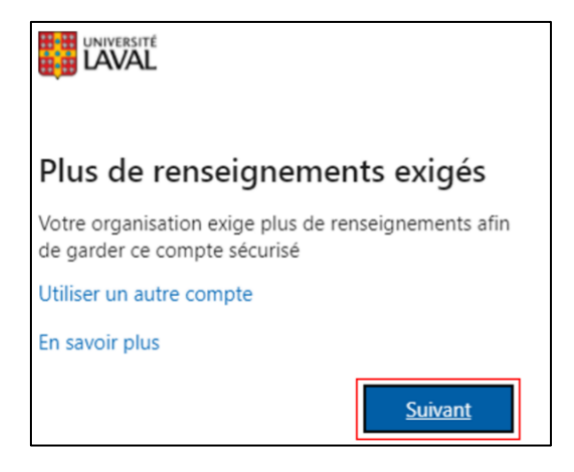

Étape 2 : Cliquer sur *Je veux configurer une autre méthode*, puis sélectionner *Téléphone*. Cliquer sur *Confirmer*.

| Choisir une autre méthode $~	imes$   |  |  |  |
|--------------------------------------|--|--|--|
| uelle méthode voulez-vous utiliser ? |  |  |  |
| Choisir une méthode $$               |  |  |  |
| Application d'authentification       |  |  |  |
| Téléphone                            |  |  |  |

| Choisir une autre r                   | Choisir une autre méthode $~	imes$ |  |  |
|---------------------------------------|------------------------------------|--|--|
| Quelle méthode voulez-vo<br>Téléphone | ous utiliser ? $\checkmark$        |  |  |
| Annuler                               | Confirmer                          |  |  |

Étape 3 : Sélectionnez **Canada (+1)** et entrez votre numéro de téléphone. Cliquer sur **Suivant**.

| Protéger votre compte                                                                                                    |  |  |  |
|----------------------------------------------------------------------------------------------------|--|--|--|
| Votre organisation requiert la configuration des méthodes suivantes pour prouver qui vous êtes.                                                                                                    |  |  |  |
| Téléphone                                                                                                    |  |  |  |
| Vous pouvez prouver qui vous êtes en répondant à un appel sur votre téléphone.                                                                                                    |  |  |  |
| Quel numéro de téléphone voulez-vous utiliser ?                                                                                                    |  |  |  |
| Canada (+1) 🗸                                                                                                    |  |  |  |
| Appelez-moi                                                                                                    |  |  |  |
| Des frais relatifs aux messages et aux données peuvent s'appliquer.Si vous choisissez Suivant, cela signifie que vous acceptezConditions d'utilisation du service et Déclaration sur la confidentialité et les cookies. |  |  |  |
| Suivant                                                                                                    |  |  |  |
| Je veux configurer une autre méthode                                                                                                    |  |  |  |

Étape 4 : Une vérification de sécurité supplémentaire peut s'afficher, simplement entrer les lettres et les chiffres que vous voyez à l'écran. Cliquer sur **Suivant**.

| Protéger votre compte                                                                           |  |  |
|-------------------------------------------------------------------------------------------------|--|--|
| Votre organisation requiert la configuration des méthodes suivantes pour prouver qui vous êtes. |  |  |
| Téléphone                                                                                       |  |  |
| Please show you are not a robot.                                                                |  |  |
| DSM C                                                                                           |  |  |
| Enter characters                                                                                |  |  |
| Précédent Suivant                                                                               |  |  |
| Je veux configurer une autre méthode                                                            |  |  |

Étape 5 : Un appel test sera passé, suivez les instructions données par Microsoft lorsque vous répondez. Il vous sera demandé d'appuyer sur la touche **#** de votre téléphone.

|                       | Protéger votre compte                                     |                          |
|-----------------------|-----------------------------------------------------------|--------------------------|
| Votre organisat       | ion requiert la configuration des méthodes suivantes pour | r prouver qui vous êtes. |
| Téléphone             |                                                           |                          |
| We're calling         | now.                                                      |                          |
|                       |                                                           | Précédent                |
| e veux configurer une | autre méthode                                             |                          |

Étape 6 : Une fois l'appel complété, appuyez sur *Suivant*. Puis sur *Terminé* pour compléter la configuration.

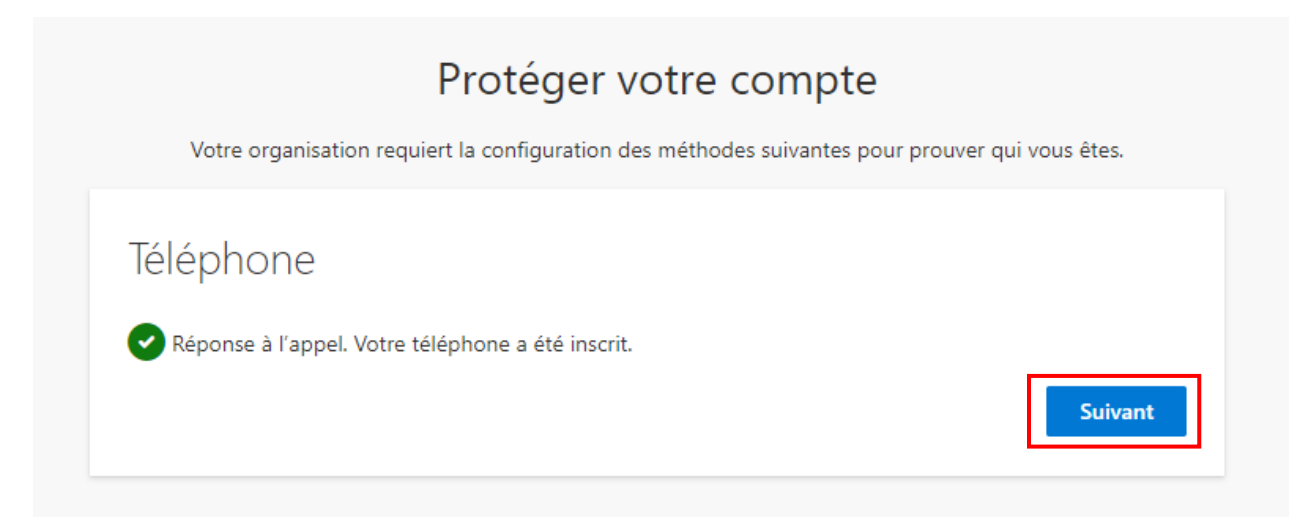

## Protéger votre compte

Votre organisation requiert la configuration des méthodes suivantes pour prouver qui vous êtes.

## Opération réussie

Bravo ! Vous avez correctement configuré vos informations de sécurité. Cliquez sur « Terminé » pour poursuivre la connexion.

## Méthode de connexion par défaut :

Téléphone

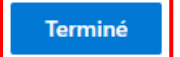